## Monroe County Online Redistricting Tool – 2021

Precincts and Redistricting 2021

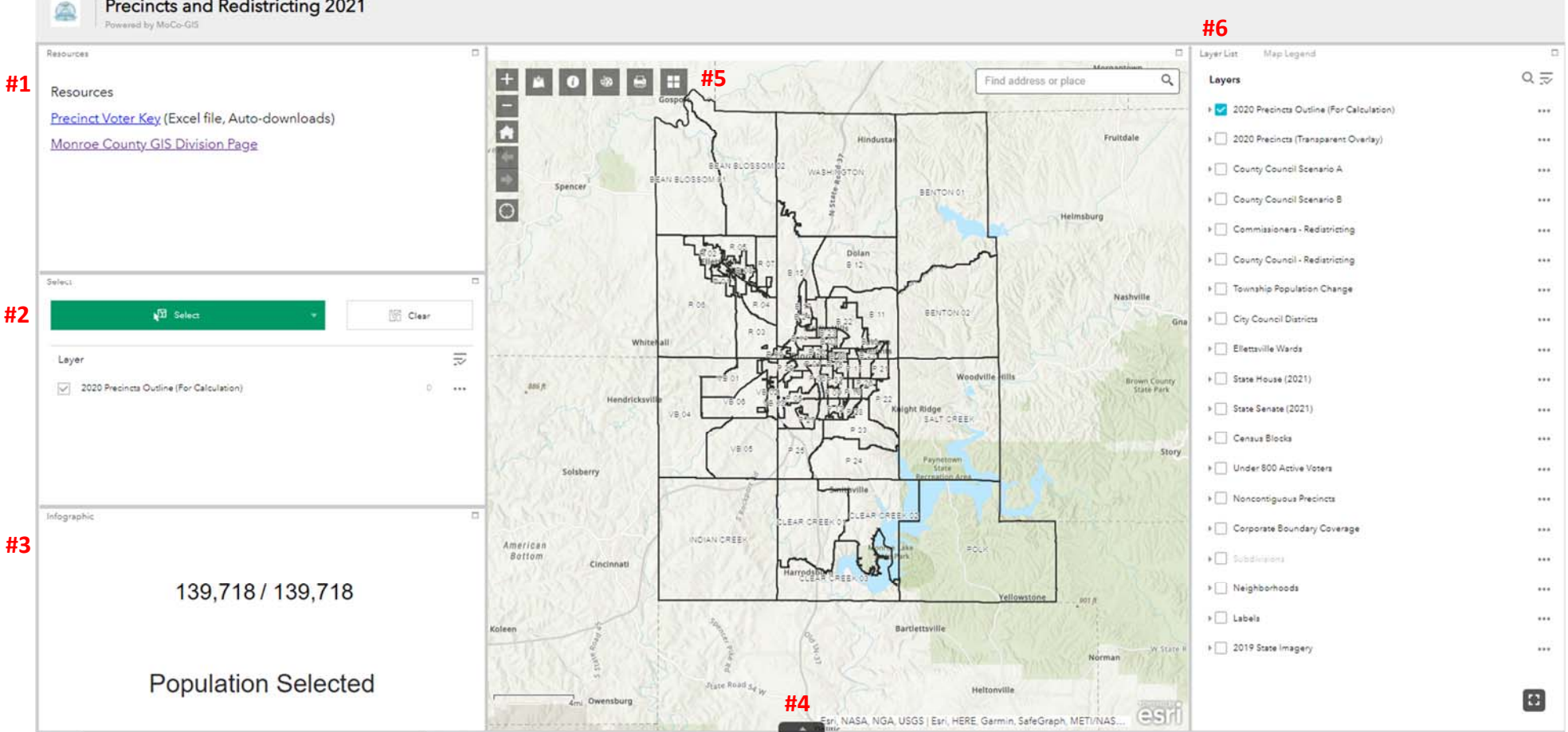

**#1 Resources:** Contains links to resources to help you effectively use this page.

#2 Select Tool: Allows you to select precincts for the top "Outline" layer. You can click the three dots to make your selection a new layer!

**#3 Population Tool:** Shows you the total population of the precincts you've selected. **#4** Attribute Table: Clicking the little arrow pulls up the list of precincts. You can also select precincts by name if that's easier!

**#5 Widgets:** Here you can draw on the map, print your map, or change the underlying map.

#6 Layers: The layers list allows you to turn layers on and off. The dropdown arrow lets you see the legend for the layer. The 3 dots allow you to change the transparency or even hide the labels!